## Coordonnées géographiques sur Géoportail

Le site internet <u>https://www.geoportail.gouv.fr</u> permet de déterminer les coordonnées géographiques d'un point donné, pour localiser un ouvrage ou un point de travaux.

## Tutoriel pour obtenir les coordonnées géographiques

Aller sur le site et localiser le secteur recherché :

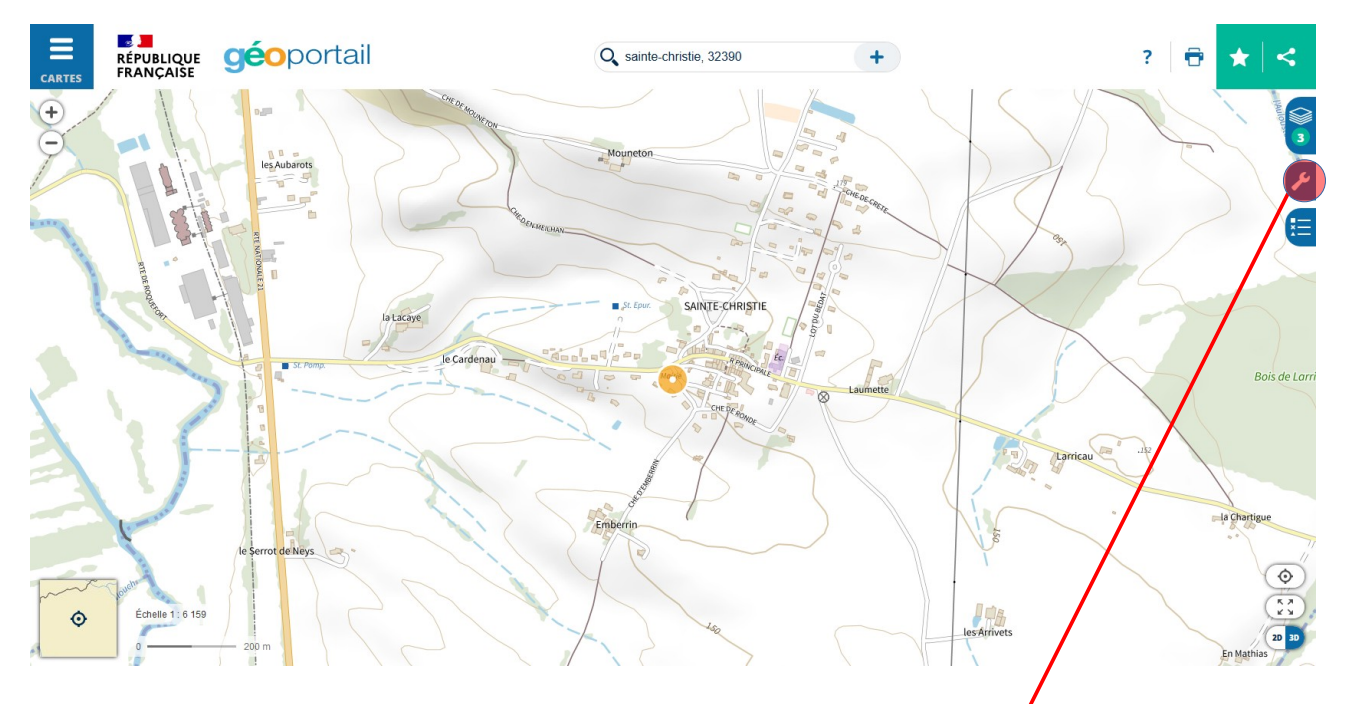

Cliquer sur l'icone identifiée ci-dessus : « Accéder aux outils cartographiques »

Le menu « outils » se dépli :

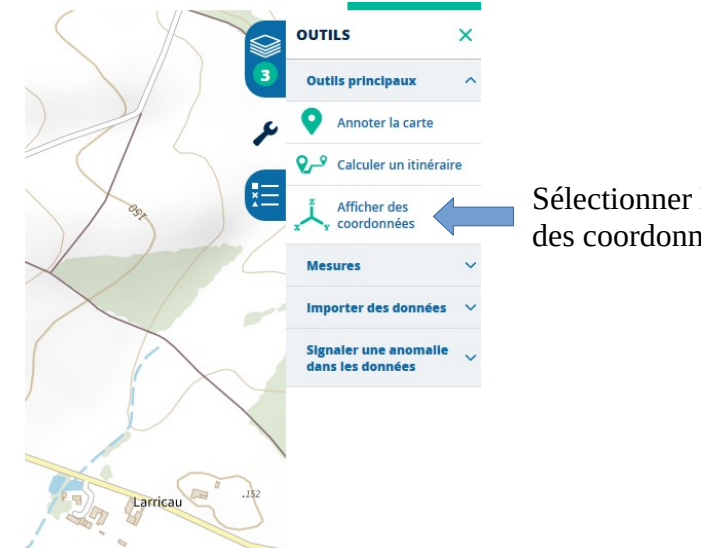

Sélectionner le menu « Afficher des coordonnées »

|                  | < AFFICHER DES CO    | ORDONNÉES |                                                    |
|------------------|----------------------|-----------|----------------------------------------------------|
| 3                | X :<br>Y ·           | m<br>m    |                                                    |
| F                | Altitude :           | m         |                                                    |
| 392              | SYSTÈME DE RÉFÉRENCE |           |                                                    |
|                  | Lambert 93           | $\sim$    | sélectionner le système de<br>référence Lambert 93 |
|                  | mètres               | ~         |                                                    |
| $\times$         | QUADRILLAGE          |           |                                                    |
| $\left( \right)$ | Afficher             |           |                                                    |
| - \              |                      |           |                                                    |

Il ne vous reste plus qu'à positionner la flèche de votre souris à l'endroit rechercher et noter les X et Y indiqués dans le cadre.

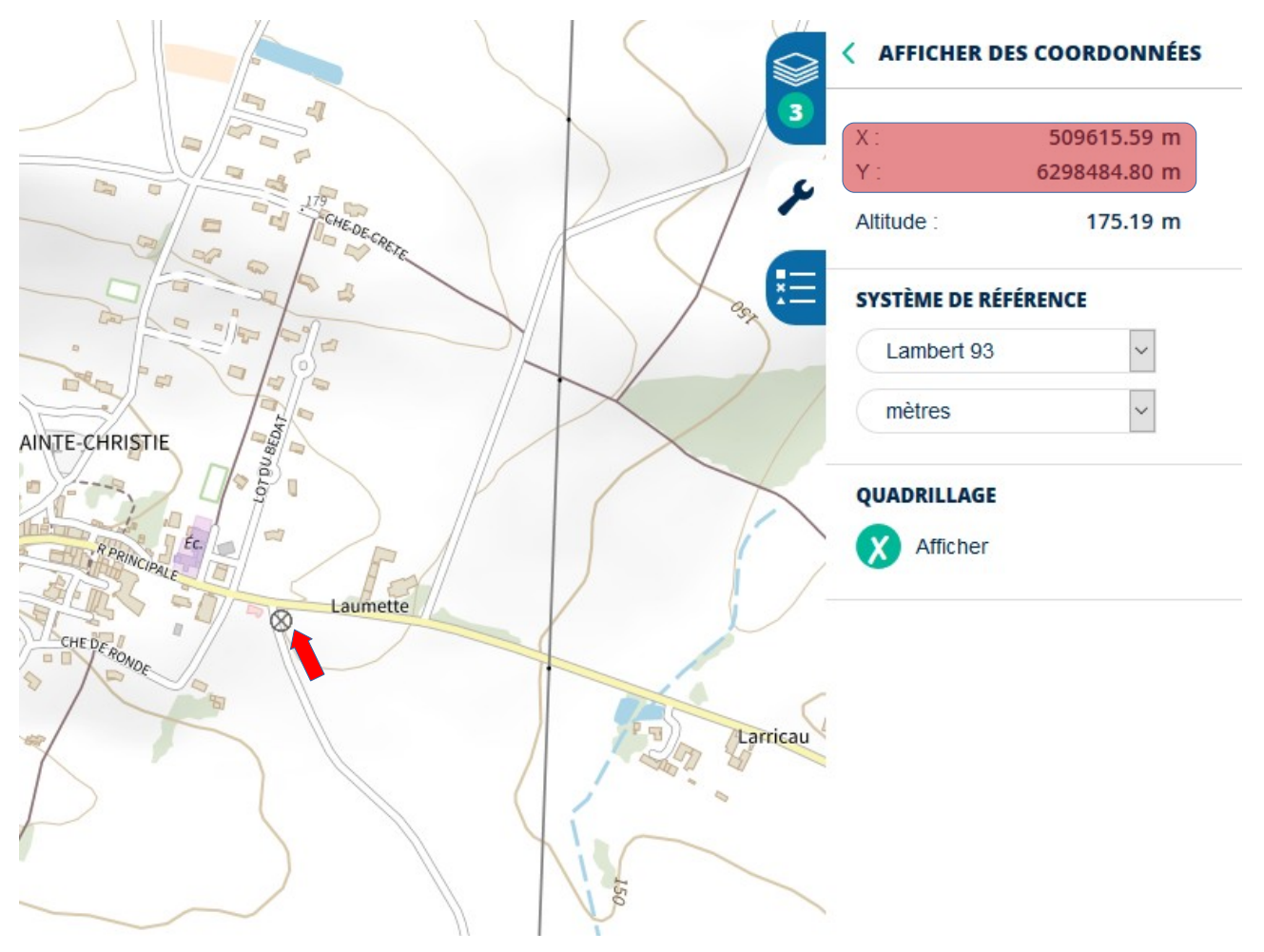